## Einrichtung ausgehender Telefonie nach Update Premium Router auf FRITZ!OS 7.27

Das Update für den **Premium Router auf FRITZ!OS 7.27** führt in seltenen Fällen dazu, dass die ausgehende Telefonie nicht mehr funktioniert.

Falls Sie das Update durchgeführt haben und jetzt diese Problematik feststellen, empfehlen wir Ihnen zur **Fehlerbehebung** die unten aufgeführten Schritte.

## 1. Prüfung der Verkabelung

 Nutzen Sie für Ihre Telefonverbindung die Rj11 Telefonports (FON 1 oder FON 2), die sich auf der Rückseite Ihrer FRITZ!Box 7590 befinden.

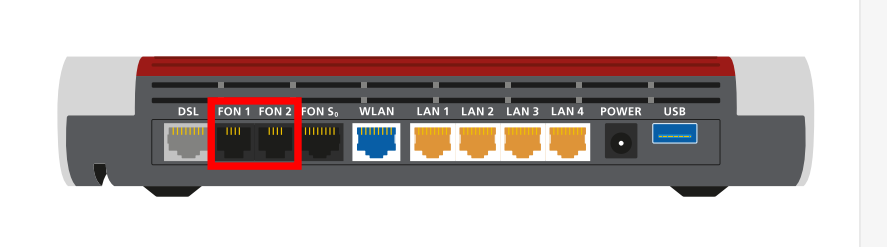

## 2. Prüfung der Telefonie-Einstellung in der Benutzeroberfläche der FRITZ!Box 7590

- ☑ Öffnen Sie einen Browser auf Ihrem Endgerät/Computer.
- Geben Sie in der Adresszeile des Browsers **http://fritz.box** ein.
- Melden Sie sich mit Ihrem Kennwort an.
- Gehen Sie auf den Menüpunkt
   Telefonie und klicken Sie auf
   Telefoniegeräte.
- ☑ Sofern bei der ausgehenden Rufnummer SIPO/SIP1 hinterlegt ist, klicken Sie rechts auf den Stift.
- ☑ Wählen Sie die korrekte Rufnummer f
  ür das entsprechende Endger
  ät aus und klicken unten rechts auf OK.

Sollte diese Vorgehensweise nicht zur Lösung führen, bitten wir Sie einen Werksreset durchzuführen.

(Achtung: Dadurch werden sämtliche Einstellungen gelöscht und eine Neueinrichtung ist erforderlich.)

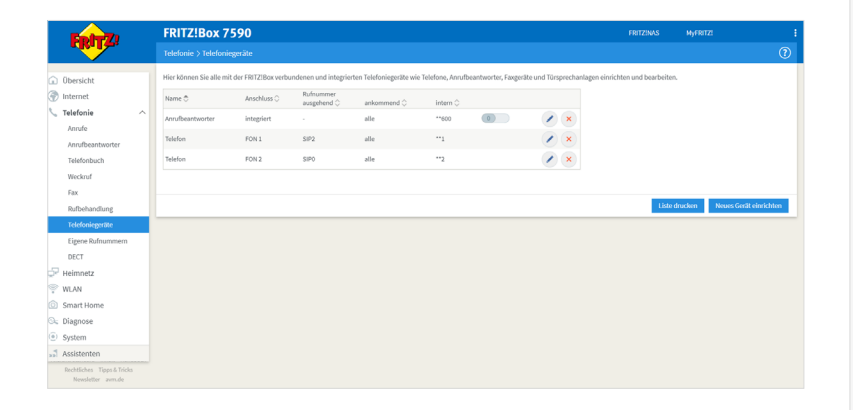

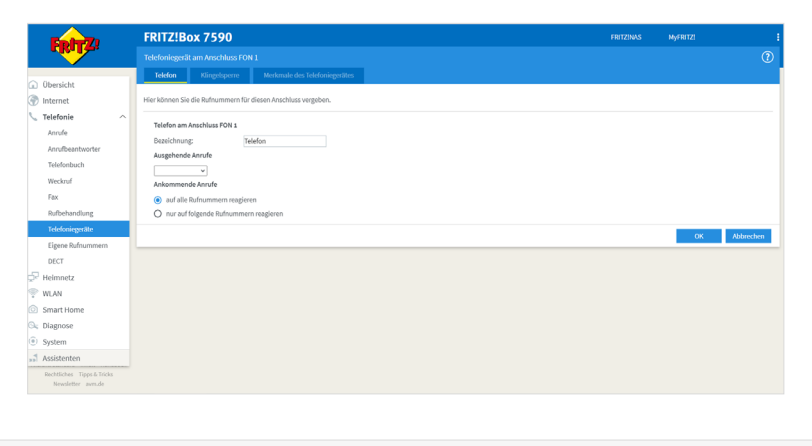

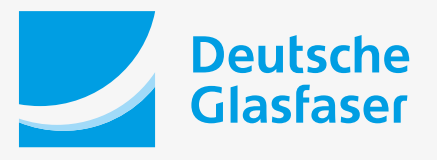

deutsche-glasfaser.de